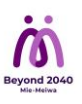

## xIDアプリの登録案内

1.登録に必要なもの

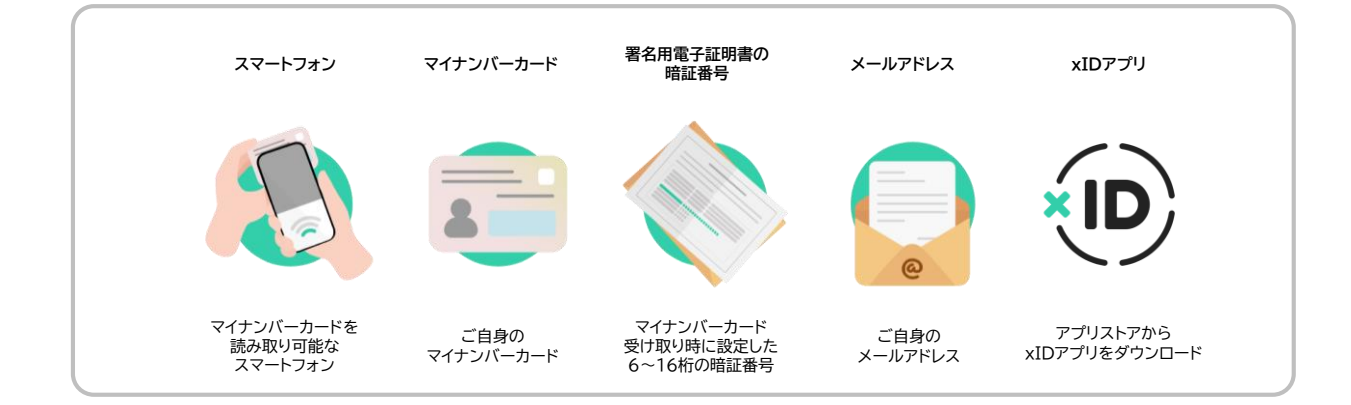

2.「デジタル郵便受け」 登録方法

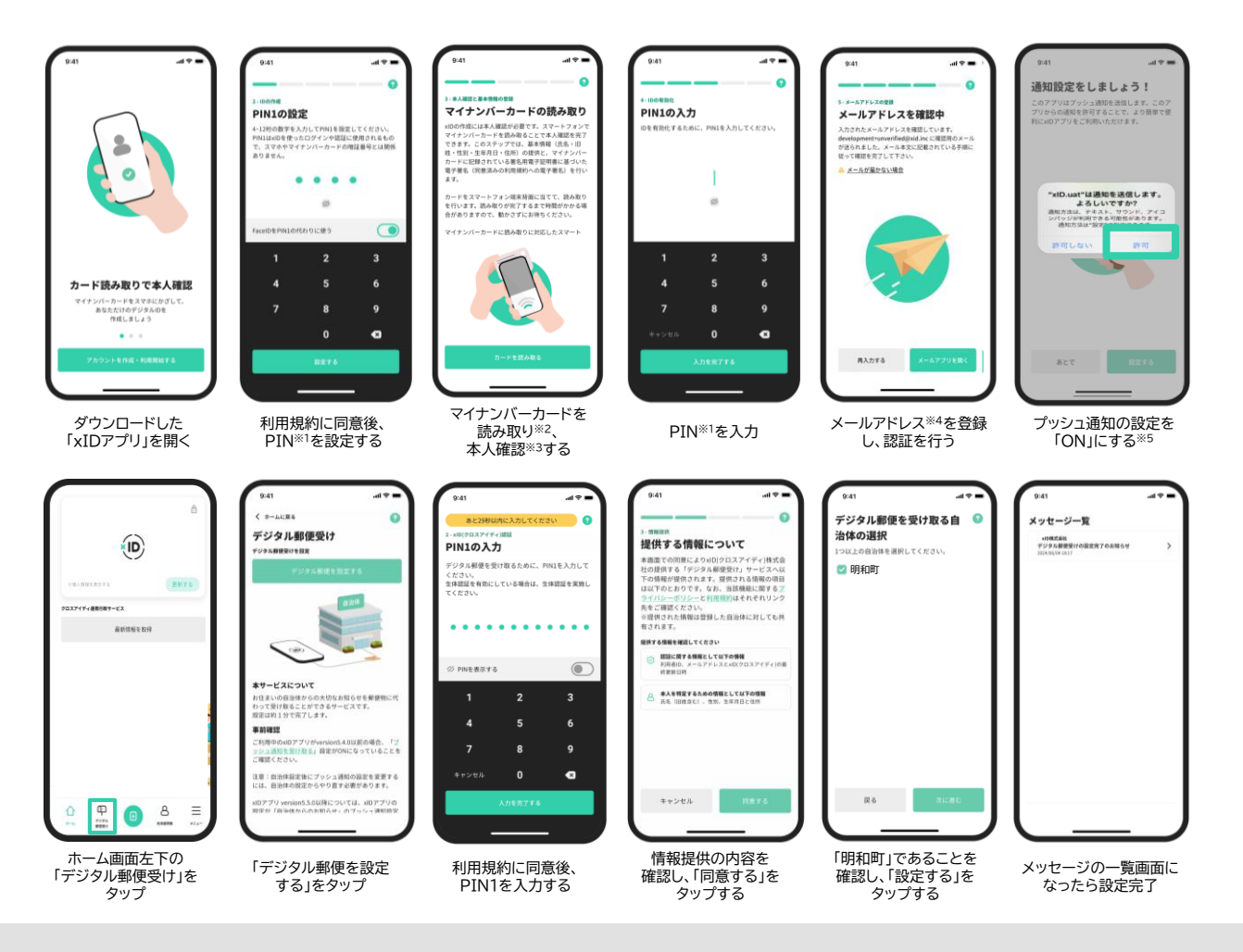

【登録方法に関する補足説明】

- ※1 PINとは、xIDアプリのために新たに設定する暗証番号です。ご自身で任意の数字をご入力ください。 PIN1(4桁)、PIN2(6桁)のそれぞれをご設定ください。
- ※2スマートフォンのOSや機種により、読み取り位置が異なります。右記のQRコードからご確認ください。 ※3 ご用意いただいたマイナンバーカードの署名用電子証明書の暗証番号をご入力ください。 ※4 docomo、au、softbankなどの通信事業者が提供するメールアドレスは推奨しておりません。
- ※5 重要な通知の確認漏れがないよう「ON」に設定ください。OFFにしてしまうとお知らせが届いたことに気づきづらくなります。

【登録ができない場合】

不具合等をアプリからお問合せいただける機能があります。各手順の右上に表示される「?」をタップし、手順に従いお問合せをお願いします。

マイナンバーカードの読み取り方法 参照:マイナポータル

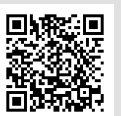